# 联动指挥系统使用指南

杭州叙简科技股份有限公司

| H | ヨ   |
|---|-----|
|   | স   |
| ы | ~~~ |

| 目 录1                |
|---------------------|
| 第1章 系统概述            |
| 第2章 登录              |
| 2.1. 登录             |
| 第3章 指挥中心1           |
| 3.1. 联动指挥1          |
| 3.1.1. GIS 地图展示1    |
| 3.1.2. 事件上图1        |
| 3.1.3. 资源上图1        |
| 3.1.4. 人员上图1        |
| 3.1.5. 资源分析1        |
| 3.1.6. 总览模式2        |
| 3.1.7. 事件指挥2        |
| 3.2. 预案管理2          |
| 3.2.1. 预案编制         |
| 3.2.2. 预案审核         |
| 3.2.3. 预案查用         |
| 3.2.4. 事件应急预案联动3    |
| <b>3.3.</b> 协作标绘    |
| 3.3.1. 分类管理4        |
| 3.3.2. 模板管理4        |
| 3.3.3. 图层管理         |
| <b>3.3.4</b> . 地图标绘 |
| 3.3.5. 通信录管理        |
| 3.3.6. 资源库管理        |
| 3.3.7. 场景配置         |
| 3.3.8. 系统管理5        |
| 第4章 值班中心7           |
| 4.1. 值班排班           |
| 4.1.1. 值班排班         |
| 4.1.2. 值班点名         |
| 4.1.3. 事件接报         |
| 4.1.4. 事件管理         |
| 4.1.5. 通知公告         |
| 第5章 通讯中心9           |
| 5.1. 短信调度9          |
| 5.2. 语音调度9          |
| 5.3. 会议会商10         |

-

-

|     | 视频   | ;章  | 第6 |
|-----|------|-----|----|
| 10  | 1. 监 | 6.1 |    |
| £10 | 2. 视 | 6.2 |    |

# 第1章 系统概述

联动指挥系统的建设,按照统筹规划、分步实施,整合资源、节约成本,突出重点、 注重实效,立足当下、适应未来的原则进行建设,确保建成实用、管用、好用的联动指挥系统。

联动指挥系统的建设内容突出信息全面汇聚、快速展现、上传下达、协同会商、指挥调 度等支撑能力,实现联动指挥时能够做到反应灵敏、协同联动、高效调度、科学决策。

产品功能包括指挥中心、值班中心、通讯中心、视频中心四大中心。

# 第2章 登录

## 2.1. 登录

打开浏览器,在地址栏输入 <u>http://IP:9999/ecis-web</u>(根据项目实际情况实际输入 IP 和 端口,下图示例为平台服务器 IP 及 nginx 端口),进入联动指挥系统登录界面,登录成功后 进入主界面。

说明:

1. 浏览器适配说明: 支持 google chrome 浏览器。

2. PC 端的适配说明:如分辨率 1920×1080、操作系统 win7 或 win10。

# 第3章 指挥中心

## 3.1. 联动指挥

具备 GIS 地图能力展示,支持事件上图、资源上图、数据统计的能力。

## 3.1.1. GIS 地图展示

系统加载所属地区的百度在线地图,默认加载卫星图,可以切换地形图和街道图。

## 3.1.2. 事件上图

- 1. 收到新事件:在当前页面显示事件告警弹窗,在GIS显示最新事件点位。
- 2. 事件等级:分4个等级:一般、较大、重大、特别重大。
- 3. 查看所有事件点位:勾选"应急事件"图层,在GIS上显示所有未结束事件点位。

# 3.1.3. 资源上图

图层面板根据资源用途划分为基础数据、风险隐患、公共设施、协同应急图层。 图层面板操作:打开图层面板,勾选资源,在GIS上显示对应的资源点位。取消勾选,则隐 藏资源点位。

## 3.1.4. 人员上图

在进入事件详情后,如果有协同人员在线,那么系统将会展示协同人员的预计到达时间。 同时展示出人员移动点位的轨迹。

## 3.1.5. 资源分析

系统支持对应急事件进行资源分析,通过事件列表或事件告警弹窗进入事件指挥页面,

## 3.1.6. 总览模式

进入联动指挥模块,默认"总览模式",

功能面板说明:

- GIS地图: 高亮展示覆盖的联动指挥行政区域。在 GIS 上可以进行点位图层展示和点位 操作。
- 2. 模块选择拉下框:选择联动指挥和各子模块页面切换。
- 3. 资源检索:输入资源名称进行全局搜索,支持资源名称模糊匹配和全匹配搜索。
- 4. 今日值班:通过"值班排班"模块每日排班情况自动展示。
- 5. "天气"和"预警信息"模块:通过和风天气 API 获取在线天气预报和天气预警信息。
- 事件列表:展示所有未处理和处理中事件。根据事件上报时间进行倒序排列;提供事件 新增入口。
- 7. 重点监控:轮询播放配置的视频监控,可在地图对监控进行标记重点、取消重点操作。
- 事件数据统计:统计所有事件数据,可进行全部、今年、本月筛选;按事件类型形成饼 状图,统计排名前四类分别展示,其他数据统归为其他。
- 9. 本季度应急数据:统计所有事件反馈响应时间,并对反馈信息进行分类统计。

## 3.1.7. 事件指挥

通过事件告警弹窗的"处理"按钮或点击事件列表中的事件,进入事件指挥页面,事件指挥面板包括事件概览、数据汇总、分析研判、处置记录、通信调度、任务调度、应急预案、周边监控等。

### 3.2. 预案管理

具有预案电子化、预案结构化、预案分类管理、预案查询统计及应急事件联动等功能

#### 3.2.1. 预案编制

提供预案编制、预案组管理、标签管理、参数管理、预案模板功能。

## 3.2.2. 预案审核

提供预案审核进度查询、预案审核及预案撤回功能。

我的预案:查询自己提交的预案记录及查询通过审核和未通过审核预案记录。新增
预案时选择审批人员,后提交,审核通过后,可以在已通过列表查询。

2、预案审核:只有审核人可进行查询及审核操作。

## 3.2.3. 预案查用

提供预案查询、预案启动等管理功能。

#### ▶ 进行中的预案

可查询所有应急事件执行中的应急预案,点击预案可直接进入事件预案处置流程。如图 如图所示。

#### ▶ 预案启动

显示所有已发布的预案,可以直接关联事件并启动预案。

#### ▶ 历史预案

显示所有事件已结束的预案记录。

## 3.2.4. 事件应急预案联动

进入事件指挥,通过关联事件标签导入事件匹配的应急预案,实现快速启动应急预案。 根据事件导入的应急预案,以流程图的形式展示预案处置流程。点击流程图中的执行步骤, 查看对应预案任务、预案小组、预案执行情况以及对预案执行操作。

启动预案后,系统会默认创建一个会场,指挥中心可以直接在人员调度区域选择通讯录 成员或预案组成员加入会议,也可以通过人员搜索添加与会成员,同时可以会场进行踢出成 员、禁言、结束会议等会议操作,

注意: 使用会商以及通信功能, 需要先下载 MSP 插件, 并成功登录服务.

## 3.3. 协作标绘

## 3.3.1. 分类管理

协同标绘地图标绘图元的配置与管理,包括点管理、线管理、面管理、旗标管理、箭标 管理、文本管理。

## 3.3.2. 模板管理

模板应用与标绘地图中选择使用,需要先在分类管理中配置好点、线、面等图元的添加。 包括创建模版、修改模版、使用模版功能。

## 3.3.3. 图层管理

对标绘地图图层的配置与管理。

## 3.3.4. 地图标绘

我的标绘:管理本账户创建的标绘任务。 实时标绘:展示自己创建的正在进行中的协作标绘列表。 历史标绘:展示本账户创建并且已结束的协作标绘列表。 协同标绘:

1. 分页展示被邀请协作的标绘列表,通过"进入"按钮,打开协作标绘的地图标绘页面

2. 没有被处理过的标绘任务, 会统计数量, 在标签卡上也会有红点标识

3. "进入"过的标绘任务,认为是已处理的状态

## 3.3.5. 通信录管理

实现应急系统的通讯录数据配置和管理功能。切换到页面【指挥中心/通信录管理】, 支持部门及人员数据增加、修改、删除功能,同时提供通讯录的导入和导出功能。

## 3.3.6. 资源库管理

提供应急物资保障、风险管控点保障、重点防护目标保障、公共设施保障、协同单位 保障、通讯设备保障等多项保障能力的管理,并在联动指挥 GIS 地图上展示各类资源点位。

#### 3.3.6.1. 应急保障资源管理

提供各类应急保障资源的数据配置和管理功能,支持各类资源GIS点位标注、数据的添加、查询、修改、删除、搜索以及导入/导出等功能。如图所示,列表展示清晰,操作简单,各类资源具体操作略。

应急保障资源与联动指挥GIS资源图层点位进行同步关联显示。

#### 3.3.6.2.GIS 地图资源展示

在联动指挥总览模式 GIS 和事件指挥 GIS 上进行应急资源图层数据的同步展示,如图 所示。可以通过图层面板勾选不同资源或通过资源搜索进行展示。

## 3.3.7. 场景配置

#### 3.3.7.1. 场景信息管理

可创建综合指挥场景基础信息,包括场景名称、场景内容描述、注意事项信息、创建时间,为场景指挥创建基础的管理信息。

配置完成后,后续若有配置完成的事件类型的事件生成,可在事件专项指挥中查看预置 的注意事项,为事件处置提供参考。

#### 3.3.7.2.图层资源配置

可为场景关联对应的图层,使得在触发特定类型事件时,图层资源的展示更为聚焦。

## 3.3.8. 系统管理

系统管理模块提供账号管理、知识库、事件通知、配置项管理、地图配置等功能。

#### 3.3.8.1. 账号管理

管理员账号权限用户,可以进行账号增删改查及设置等操作,如图所示。

#### 3.3.8.2.事件通知管理

为提高应急事件的及时性和响应效率,系统支持针对不同事件类型设置事件事发地社 区、镇街对应急事件需要通知的部门和人员。如图所示。

#### 3.3.8.3.方案配置

默认分指挥方案、保障方案、救援方案,支持添加、删除、编辑、配置、查看方案详情、 搜索查询等功能。

支持分类创建文件夹、上传文件、文件收藏,以及文件的增删改查等操作。

## 3.3.8.4. 配置项管理

支持对相关配置的 key 和 value 进行增删改查的操作,支持对图层、天气、地区、视频等进行配置(根据项目具体配置详询相关开发人员):

## 3.3.8.5. 分析研判配置

此菜单可以自定义事件发生后分析研判哪类图层的数据。不配置则默认调取现有图层的 配置进行分析。

## 3.3.8.6. 地图配置

1.图层管理

图层初始化数据由开发人员提供,包含应急保障资源、视频监控、人员、事件等图层信息,可以进行图标导入、对图层进行图标、名称进行修改,导入或修改后点击同步或者点位同步、图层同步,即可在联动指挥、综合分析、宽屏页面等页面查看修改后的对应资源图标: 2.图层分类

主要针对应急保障的资源进行分类,初始化数据由开发提供,支持增删改查操作,修改 后在相应的界面图层分类信息会发生对应变化:

3.人员点位

人员点位展示相关的单兵点位信息,展示人员的状态、点位信息等,可以对人员进行搜索、 编辑、点位同步等操作,点位同步后在gis页面可以看到同步点位的人员: 4.视频点位

同人员点位,展示相关的视频监控的点位信息,可以对监控进行搜索、编辑、点位同步、 删除等操作,点位同步后在 gis 页面可以看到同步点位的监控;数据需在数据库配置,页面 的编辑功能只是暂存数据,编辑后可以在 gis 地图查看,但是不会同步数据库,点击点位同 步后仍然显示原来未编辑数据。

## 3.3.8.7.基础配置

1.事件类型

为了提高事件在专项应急预案执行中的关联性,对事件类型进行了标签可选择性配置,在 应急预案选择项中,可以根据标签选择显示相关联已启用的预案,在基础配置/事件类型中 进行配置。

进入联动指挥中的防汛防台,选择应急预案页面,点击 标签管理 按键,可以根据标签显示出相关联的已启用预案,如图所示

2.行政区划

为了提高新增事件时与区域地址的关联性,对事件发生关联地标签了可选择性配置,在事件 上报新增中,可以根据行政区划选择显示相关联的事件区域,在基础配置/行政区划中进行 配置,配置相应行政区划代码到系统中,供选择使用。如图所示

3.项目配置

当以上行政区划配置完成后,需要对当前所在事发区域进行默认行政区划的设定,当事件在 该区域新增时,可快速选择设置对应的区划地址,在基础配置/项目配置的 项目全局配置 选 项中,进入后对 项目所在行政单位 进行编辑,选择默认使用的行政区划。

# 第4章 值班中心

7 -

## 4.1. 值班排班

值班排班模块功能主要包括值班人员管理、排班上报、排班、值班日志、值班统计。

## 4.1.1. 值班排班

提供提供信息化的值班排班、值班统计功能。

## 4.1.2. 值班点名

可以通过语音或者视频点名的方式对值班组成员发起定时点名。设定点名类型,点名时间,点名人员以及呼叫次数,到达设定时间后,向通讯录中人员配置号码的终端设备发起点 名呼叫。完成点名后,在点名记录中查看点名成功情况。

## 4.1.3. 事件接报

事件接报模块包括事件登记、信息核实、信息报送、领导指示功能。

## 4.1.4. 事件管理

分进行中事件、历史事件和无效事件列表,事件列表按发生事件倒序排列。

系统支持对事件进行搜索,搜索条件包括:事件名称、事件类型、事件等级。支持多条 件综合查询、模糊查询等多种查询方式。

系统支持对进行中和历史事件,生成突发事件报告和评估,支持事件报告和评估的下载 及预览操作。

## 4.1.5. 通知公告

公告查收:可对下发的通知公告进行查看并签收,公告的下发见4.1.5.2公告历史。

公告历史: 在公告历史页面, 新增要下发的公告, 包括标题、内容、以及需要签收的 单位。

## 第5章 通讯中心

## 5.1. 短信调度

系统提供短信调度功能,支持自动消息通知和手动消息通知功能。

#### ▶ 自动消息通知

(1)在事件指挥页,启动事件预案后,进行预案任务指派时,勾选了"短信通知",系 统在指派预案任务后同时短信通知联动人员。

(2)进入事件指挥,进行事件任务指派时,勾选了"短信通知",系统在指派事任务后同时短信通知联动人员。

(3) 设置了值班消息提醒功能的,系统会提前对相关值班人员进行短信通知,详见4.1 值排班。

#### ▶ 手动消息通知

进入【协同指挥/短信调度】进行收发短信,查询系统自动发送及手动发送的消息记录, 并提供短信模板功能,如图所示。

#### ▶ 短信查询

可以查询系统自动发送及手动发送的所有收发短信记录。

#### ▶ 草稿箱

可以查询系统短信草稿记录记录,可以进行草根查询、删除。

▶ 短信模板

可以查询短信模板记录,可以新建模板、编辑模板、删除模板等,如图 3-3-3-3 所示。

## 5.2. 语音调度

进入【通讯中心/电话调度/语音调度】通过通讯录选择通讯录成员或快捷组成员进行 语音调度操作,支持对用户不同类型号码进行呼叫、呼入队列查询、呼入应答、呼入群答、 通话记录查询、呼叫保持等语音调度功能。

#### 注意: 使用会商以及通信功能,需要先下载 MSP 插件,并成功登录服务.

## 5.3. 会议会商

系统提供多样化的入会操作,包括直接在会商界面添加与会成员、通过 GIS 调度添加 与会成员、在语音调度页面添加与会成员、通过通话记录或对呼入成员进行入会操作、拨号 入会等。

进入会场后,提供丰富的会场录音、会场锁定、会场放音、会议发言/禁言、结束会议、 踢出会议成员、会议主持人设置等功能。

# 第6章 视频中心

## 6.1. 监控调阅

在 WEB 端打开【监控调阅/视频调度】管理页面。提供视频监控查询、多分屏视频切换、历史回放、开始录像、获取抓图、视频轮巡播放等功能。

## 6.2. 视频巡查

在地图上对各个监控点位进行按区域按类型进行划分。实现视频简单高效的分组查看和 管理。分别支持以点、线、面为划分依据对视频进行分组。点击新增巡查点、线、面,输入 周边范围数值,若范围内有视频监控,则划分到该分组下。